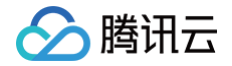

# 腾讯云 AI 代码助手

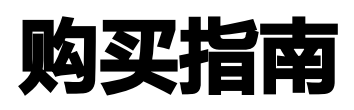

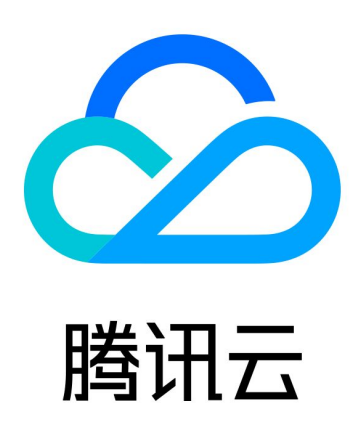

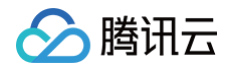

【版权声明】

©2013-2025 腾讯云版权所有

本文档(含所有文字、数据、图片等内容)完整的著作权归腾讯云计算(北京)有限责任公司单独所有,未经腾讯云 事先明确书面许可,任何主体不得以任何形式复制、修改、使用、抄袭、传播本文档全部或部分内容。前述行为构成 对腾讯云著作权的侵犯,腾讯云将依法采取措施追究法律责任。

【商标声明】

### 🕗 腾讯云

及其它腾讯云服务相关的商标均为腾讯云计算(北京)有限责任公司及其关联公司所有。本文档涉及的第三方主体的 商标,依法由权利人所有。未经腾讯云及有关权利人书面许可,任何主体不得以任何方式对前述商标进行使用、复 制、修改、传播、抄录等行为,否则将构成对腾讯云及有关权利人商标权的侵犯,腾讯云将依法采取措施追究法律责 任。

【服务声明】

本文档意在向您介绍腾讯云全部或部分产品、服务的当时的相关概况,部分产品、服务的内容可能不时有所调整。 您所购买的腾讯云产品、服务的种类、服务标准等应由您与腾讯云之间的商业合同约定,除非双方另有约定,否则, 腾讯云对本文档内容不做任何明示或默示的承诺或保证。

【联系我们】

我们致力于为您提供个性化的售前购买咨询服务,及相应的技术售后服务,任何问题请联系 4009100100或 95716。

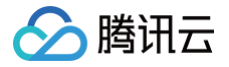

### 文档目录

#### 购买指南

购买方式 续费说明 扩容说明 退费说明

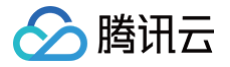

# 购买指南 购买方式

最近更新时间: 2025-02-28 11:33:42

### 旗舰版

目前,旗舰版处于限免体验阶段,您可参考 旗舰版快速入门 进行免费体验。

### 专享版

登录购买页,发起专享版企业新购,购买时输入企业名称、企业 ID、超管手机号。

1. 选择许可证数量,100 人起购。

2. 填写企业名称,填写后可修改。

3. 填写企业 ID, 企业 ID 将作为企业域名,创建企业完成后不可修改,请谨慎填写。

4. 验证超管手机号,手机号将作为发货依据,请谨慎填写。

5. 选择购买时长,支持按月订阅或按年订阅。

| 会 路讯云 ▲ 选购               | 他五产品 マ                                          | Q   备案   叶子频云 ▼   控制台                  |    |
|--------------------------|-------------------------------------------------|----------------------------------------|----|
| 腾讯云 AI                   | 代码助手                                            |                                        |    |
| <b>购买须知</b><br>使用印刷 购买专家 | 反后,请前往离讯云AI代码助手,使用手机导验证码叠录, <mark>点击前往</mark> 2 |                                        |    |
| 选择配置                     |                                                 |                                        |    |
| 套餐包类型                    | 腾讯云 AI 代码助手 专事版                                 |                                        |    |
| 许可证数量                    | - 100 +                                         |                                        |    |
| 企业信息                     |                                                 |                                        |    |
| 企业名称                     | 清输入企业名称                                         |                                        |    |
|                          | 仅支持中文,英文字母,数字、长盘顶 1 ~ 50 字符                     | ,                                      |    |
| 企业 ID                    | rimo, pp. talique, UI 业业公司                      |                                        |    |
|                          | 支持 4-20 位数字、小写字母,不支持持数字,购买成功后企业 10 不可修改,请谨慎简写   |                                        | 联系 |
| 设置超级管理员                  |                                                 |                                        | 用售 |
| 验证码                      | 486 ∨ 请他入手机号码 获取给证码                             |                                        | 0  |
|                          | 清输入验证码 确认                                       |                                        |    |
|                          | 完成验证后,读手机与构造为企业的超级管理员,请谨慎真写。                    |                                        |    |
| 服务条款                     | 日 我已時就并同意(開研云 AI 代码助手服务等较协议) ビ 和 (除私协议) ビ       |                                        |    |
| 购买时长 1个月                 | ×                                               | <b>配置费用 15800元</b><br>16800元<br>16800元 |    |
|                          |                                                 |                                        |    |

#### 6. 单击立即购买确认订单信息。

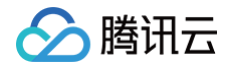

| 下单说明 请确认产品信息后提交订单,               | 如有优惠券可在支付时选择使用, <mark>最终实付金额以</mark> 3    | 时订单时为准。 |             |    |     |                        |                                   |
|----------------------------------|-------------------------------------------|---------|-------------|----|-----|------------------------|-----------------------------------|
| 产品清单                             |                                           |         |             |    |     |                        |                                   |
| · 预付费产品 (1)                      |                                           |         |             |    |     |                        | 实付金额 15800.00元                    |
| 产品名称                             | 配置                                        | 类型      | 单价          | 数量 | 时长  | 总价                     | 订单金额                              |
| 腾讯云 AI 代码助手 专穿板                  | 许可证数 100<br>量<br>企业信息: <b>观试专专版</b><br>展开 | 新购      | 15800.00元/月 | x1 | 1个月 | 15800.00 <del>7,</del> | 15800.007 <del>0</del>            |
| 选择优惠券<br>(0)                     |                                           |         |             |    |     |                        |                                   |
| ☑ 使用代金券抵扣 0.00元 兑换优惠券<br>暂无可用代金券 |                                           |         |             |    |     |                        |                                   |
|                                  |                                           |         |             |    |     |                        |                                   |
|                                  |                                           |         |             |    |     |                        | 您尚未完成实名认证,使用云服务需要先进行实名<br>证,现在去认证 |
|                                  |                                           |         |             |    |     | 实付金额 1                 | 5800.00 <sub>元</sub> 去支付          |

7. 支付成功后,使用超管手机号登录 企业管理后台,更多操作指南详见 专享版快速入门。

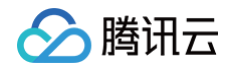

| いの実成功                                                     |
|-----------------------------------------------------------|
| ① 温馨提示:<br>购买成功, 请使用超管手机号登录企业后台<br>你可能需要了解: 开发票 亿 开发票指引 亿 |
| 前往企业后台(4秒) 查看我的订单 器 手机管理资源                                |
|                                                           |
|                                                           |
|                                                           |

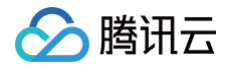

# 续费说明

最近更新时间: 2024-09-06 15:01:42

1. 登录 企业管理后台,在企业概览中发起续费,将自动跳转至续费购买页。

| 😢 腾讯云 AI 代码助手 |                                      |                                                                      |                                    |                                     | ⑦                                                                                                    |
|---------------|--------------------------------------|----------------------------------------------------------------------|------------------------------------|-------------------------------------|----------------------------------------------------------------------------------------------------|
| 器 企业概览        |                                      | 享阪         创           剩余许可证数         100           單后台的登录         ① | 建时间:2024-06-12<br>总许可证数<br>1000 扩容 | 勝讯云账号<br>利余时长 ①<br><b>365天  续</b> 费 | <ul> <li>快速指引</li> <li>・ 完善超管账号</li> <li>首次登录,设置超管账号初始密码,用于登录企业管理后台</li> <li>设置初始密码</li> <li>・ 企业管理后台</li> <li>使用超管账号,登录专属域名下的管理后台</li> <li>企业管理后台</li> <li>・ 添加企业成员</li> <li>手动添加或批量导入企业成员,为成员开启<br/>插件授权</li> <li>添加企业成员</li> </ul> |
|               | <b>访问网络</b><br>将公网域名提供给企业)<br>公网访问域名 | 成员用于插件登录<br>□                                                        |                                    |                                     | 帮助文档 査看更多><br>专享版快速入门<br>插件登录指南                                                                                                    |

<u>小 注意:</u>

请使用购买企业的腾讯云账号进行续费(在企业概览中可查看腾讯云账号 uin ),若账号有误,请重新 登录 。

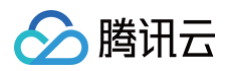

|                   |    | × |
|-------------------|----|---|
| 腾讯云账号有误           |    |   |
| 请登录企业绑定的腾讯云账号进行操作 |    |   |
|                   |    |   |
| 重新登录              | 取消 |   |
|                   |    |   |

#### 2. 进入续费购买页,填写相关信息:

- 选择续费时长,支持按月续费、按年续费。
- 确认许可证数量,许可证数量在续费时不可改变,如需扩容可在续费完成后扩容,详情请参见 <mark>扩容说明</mark> 。
- 确认企业信息、企业超管手机号。

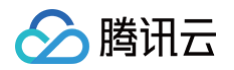

腾讯云 AI 代码助手续费

| <b>购买须知</b><br>使用说明 续费成 | 功后,请前往腾讯云A        | 代码助手,   | 使用手机号  | 号验证码登 | 录。点击 | 前往口 |             |   |
|-------------------------|-------------------|---------|--------|-------|------|-----|-------------|---|
| 选择配置                    |                   |         |        |       |      |     |             |   |
| 套餐包类型                   | 腾讯云)              | AI 代码助手 | 专享版    |       |      |     |             |   |
| 购买时长                    | 1个月 2个月           | 3个月     | 6个月    | 1年    | 2年   | 3年  |             |   |
| 许可证数量                   | 104<br>续费时不可更改许可能 | 正数量,如需  | 调整可续费后 | 发起扩容  |      |     |             |   |
| 企业信息                    |                   |         |        |       |      |     |             |   |
| 企业超管手机号                 |                   |         |        |       |      |     |             |   |
|                         |                   |         |        |       |      |     | 联<br>系<br>編 |   |
|                         |                   |         |        |       |      |     |             |   |
|                         |                   |         |        |       |      |     | 0           | • |
|                         |                   |         |        |       |      |     |             |   |
|                         |                   |         |        |       |      |     |             |   |
|                         |                   |         |        |       |      |     |             |   |
|                         |                   |         |        |       |      |     |             |   |
|                         |                   |         |        |       |      |     | 記書商用        |   |
|                         |                   |         |        |       |      |     | 立即购买        |   |

3. 购买完成后,返回 企业后台,确认剩余时长是否正确增加。

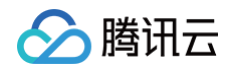

| ● 腾讯云 AI 代码助手 |                                      |               |                  |          | © ( -                                                                              |
|---------------|--------------------------------------|---------------|------------------|----------|------------------------------------------------------------------------------------|
| 器 企业概览        | <b>企</b><br>已授权开发者人数<br><b>900</b>   | 剩余许可证数<br>100 | 总许可证数<br>1000 扩容 | 腾讯云账号    | 快速指引<br>• 完善超管账号<br>首次登录,设置超管账号初始密码,用于登<br>录企业管理后台<br>设置初始密码<br>• 企业管理后台           |
|               | 超管账号用于企业域管理<br>账号 admin<br>密码 设置初始密码 | 里后台的登录<br>①   |                  | 前往企业管理后台 | 使用超管账号,登录专属域名下的管理后台<br>企业管理后台<br>• 添加企业成员<br>手动添加或批量导入企业成员,为成员开启<br>插件授权<br>添加企业成员 |
|               | <b>访问网络</b><br>将公网域名提供给企业和<br>公网访问域名 | 成员用于插件登录      |                  |          | 帮助文档 查看更多 > 专享版快速入门 插件登录指南                                                         |

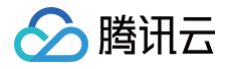

# 扩容说明

最近更新时间: 2024-11-11 15:26:12

1. 登录 企业管理后台,在企业概览中发起扩容,将自动跳转至扩容购买页。

| 😢 腾讯云 AI 代码助手 |                                                     |                                         |                          |                                        | 0 ©                                                                                                    |  |
|---------------|-----------------------------------------------------|-----------------------------------------|--------------------------|----------------------------------------|----------------------------------------------------------------------------------------------------|--|
| 器 企业概定        | <ul> <li>         ・</li></ul>                       | <b>享版</b><br>剩余许可证数<br>100              | 总许可证数<br><b>1000 扩</b> 窨 | 腾讯云账号 ) []<br>剩余时长 ①<br><b>365天 续费</b> | 快速指引<br>• 完善超管账号<br>首次登录,设置超管账号初始密码,用于登<br>录企业管理后台<br>设置初始密码                                                                        |  |
|               | 超管账号用于企业域管理<br>题管账号用于企业域管理<br>账号 admin<br>密码 设置初始密码 | 后台的登录                                   |                          | 前往企业管理后台                               | <ul> <li>企业管理后台<br/>使用超管账号,登录专属域名下的管理后台<br/>企业管理后台</li> <li>添加企业成员</li> <li>手动添加或批量导入企业成员,为成员开启<br/>插件授权</li> <li>添加企业成员</li> </ul> |  |
|               | <b>访问网络</b><br>将公网域名提供给企业成<br>公网访问域名                | ↓ 一 一 一 一 一 一 一 一 一 一 一 一 一 一 一 一 一 一 一 |                          |                                        | 帮助文档 宣看更多><br>专享版快速入门<br>插件登录指南                                                                                                    |  |

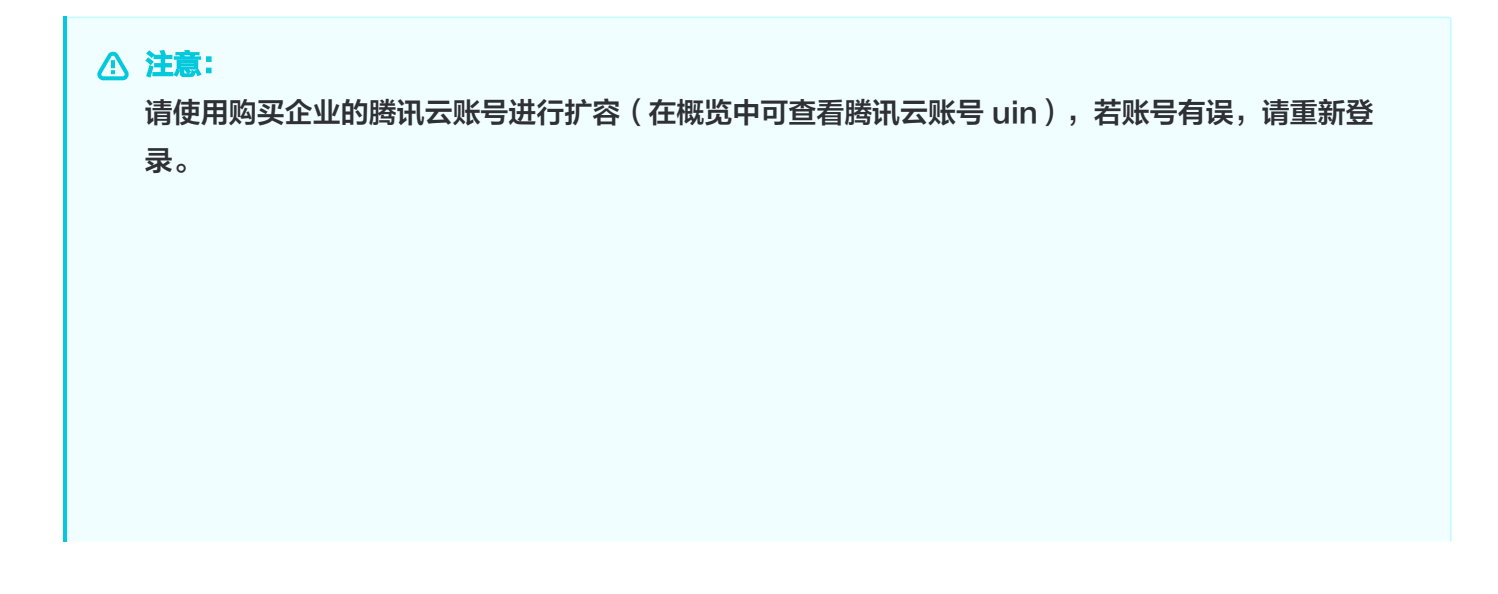

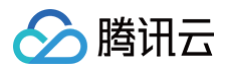

|                   |                                                                                                    | × |
|-------------------|----------------------------------------------------------------------------------------------------|---|
| 腾讯云账号有误           |                                                                                                    |   |
| 请登录企业绑定的腾讯云账号进行操作 | E Contraction of the second second second second second second second second second second second second second |   |
|                   |                                                                                                    |   |
| 重新登录              | 取消                                                                                                    |   |
|                   |                                                                                                    |   |

- 2. 进入扩容购买页,填写相关信息:
  - 选择扩容许可证数量,1 人起购。
  - 确认企业信息、企业超管手机号。
  - 确认到期时间,扩容时不可改变,如需续费可在扩容完成后续费,详情请参见 <mark>续费说明</mark> 。

| 购买须知     |                                      |
|----------|--------------------------------------|
| 使用说明 扩容成 | 功后,请前往腾讯云A代码助手,使用手机号验证码登录。点击前往 🛙     |
| 选择配置     |                                      |
| 套餐包类型    | <b>腾讯云 AI 代码助手-专享版</b>               |
| 许可证数量    | - 1 +                                |
|          | 企业当前许可证数量为100,诵选择了各数量 (扩容后的数量为: 101) |
| 企业信息     |                                      |
| 企业超管手机号  |                                      |
| 到期时间     | 2025-08-18 00:00:00                  |
|          | 扩音许可是与当能订成到期时间相同,如果调整调扩音后发起线费        |
|          |                                      |
|          |                                      |
|          |                                      |
|          |                                      |
|          |                                      |
|          |                                      |
|          |                                      |
|          |                                      |
|          |                                      |

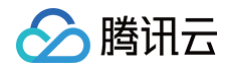

3. 购买完成后,返回 企业后台,确认许可证数量是否正确增加。

| 📀 腾讯云 AI 代码助手 |                                                                                                    |                  |                         |                                            | 0 @ -                                                                                                    |
|---------------|----------------------------------------------------------------------------------------------------|------------------|-------------------------|--------------------------------------------|----------------------------------------------------------------------------------------------------|
| 登企业概览         | 「」     「「」     「」     「」     「」     「」     「」     「」     「」     「」     「」     「」     「」     「」     「」     「」     「」     「」     「」     「」     「」     「」     「」     「」     「」     「」     「」     「」     「」     「」     「」     「」     「」     「」     「」     「」     「」     「」     「」     「」     「」     「」     「」     「」     「」     「」     「」     「」     「」     「」     「」     「」     「」     「」     「」     「」     「」     「」     「」     「」     「」     「」     「」     「」     「」     「」     「」     「」     「」     「」     「」     「」     「」     「」     「」     「」     「」     「」     「」     「」     「」     「」     「」     「」     「」     「」     「」     「」     「」     「」     「」     「」     「」     「」     「」     「」     「」     「」     「」     「」     「」     「」     「」     「」     「」     「」     「」     「」     「」     「」     「」     「」     「」     「」     「」     「」     「」     「」     「」     「」     「」     「」     「」     「」     「」     「」     「」     「」     「」     「」     「」     「」     「」     「」     「」     「」     「」     「」     「」     「」     「」     「」     「」     「」     「」     「」     「」     「」     「」     「」     「」     「」     「」     「」     「」     「」     「」     「」     「」     「」     「」     「」     「」     「」     「」     「」     「」     「」     「」     「」     「」     「」     「」     「」     「」     「」     「」     「」     「」     「」     「」     「」     「」     「」     「」     「」     「」     「」     「」     「」     「」     「」     「」     「」     「」     「」     「」     「」     「」     「」     「」     「」     「」     「」     「」     「」     「」     「」     「」     「」     「」     「」     「」     「」     「」     「」     「」     「」     「」     「」     「」     「」     「」     「」     「」     「」     「」     「」     「」     「」     「」     「」     「」     「」     「」     「」     「」     「」     「」     「」     「」     「」     「」     「」     「」     「」     「」     「」     「」     「」     「」     「」     「」     「」     「」     「」     「」     「     「」     「」     「」     「」     「」     「」     「」     「」     「」     「     「」     「」     「」     「」     「」     「」     「」     「」     「」     「」     「」     「」     「」     「」     「」     「」     「」     「」     「」     「     「     「     「     「」 | 動余许可证数 100 后台的登录 | 总许可证数<br><b>1000 扩容</b> | 勝讯云账号 3   新余时长 ①   365天 爆费 <u>新谷佐业管理店台</u> | <ul> <li>快速指引</li> <li>・ 完善超管账号</li> <li>首次登录,设置超管账号初始密码,用于登录企业管理后台</li> <li>设置初始密码</li> <li>・ 企业管理后台</li> <li>使用超管账号,登录专属域名下的管理后台</li> <li>企业管理后台</li> <li>・ 添加企业成员</li> <li>手动添加或批量导入企业成员,为成员开启<br/>插件授权</li> <li>添加企业成员</li> </ul> |
|               | <b>访问网络</b><br>将公网域名提供给企业成<br>公网访问域名                                                                                                    | 员用于插件登录          |                         |                                            | 帮助文档 查看更多 ><br>专享版快速入门<br>插件登录指南                                                                                                    |

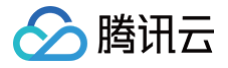

## 退费说明

最近更新时间: 2024-11-18 09:31:32

腾讯云 AI 代码助手遵守腾讯云 云服务退货说明,如果您在五天内有任何不满意,我们支持五天内无理由退还。

#### △ 注意:

- 五天无理由自助退还仅支持每个主体下的首次退还操作。
- 若购买时享有折扣或代金券,折扣和代金券不予以退还。
- 退还金额将全部退还到腾讯云账号余额。
- 不满足五天无理由退货退款规则的订单不允退款。

### 五天无理由退款规则

- 每个主体下: 五天无理由自助退还仅支持每个主体下的首次退还操作。
- 如出现疑似异常/恶意退货,腾讯云有权拒绝您的退货申请。
- 符合五天无理由退还场景的订单,退款金额为购买时花费的全部消耗金额。
- 具体退款规则请参见 五天内无理由全额退款。
- 您可发起工单进行退款申请。

#### 发起工单退款流程

- 1. 发起工单退货退款前,请先确定是否满足退费说明的条件。
- 2. 登录腾讯云官网,进入提交工单页面,找到需要退款的产品分类,填写退还原因和问题描述后提交工单。
- 3. 您提交退款工单后,工单将进入审核阶段,腾讯云客服人员将会在两个工作日内处理您提交的申请。
- 4. 工单审核通过后,系统将执行退货操作。
- 您可在 订单管理 页面查看退货订单,订单状态为"已退款",可在 费用中心 页面查看款项。若审核不通过, 您可在工单里查看审核结果。